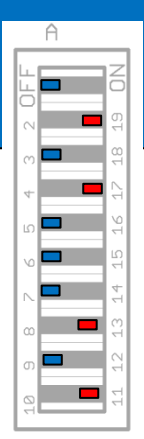

## CSD Abklingspektrum (cumulative spectral decay) und **ARTA**

Zusätzlich benötigte Hilfsmittel: keine

- 1. Vorbereitung siehe ,<u>Gegatete Frequenzgangmessungen mit ARTA</u>' (Cursor auf Sample 300, Marker vor erste Reflexion)
- 2. Aus dem Impulsfenser heraus mit SCSD Dialogbox öffnen, im ARTA Programmmenü wählen, Default' Button drücken und Hakerl bei ,Use FR compensation' setzen (Verwendung der Mikrofonkorrekturdatei)

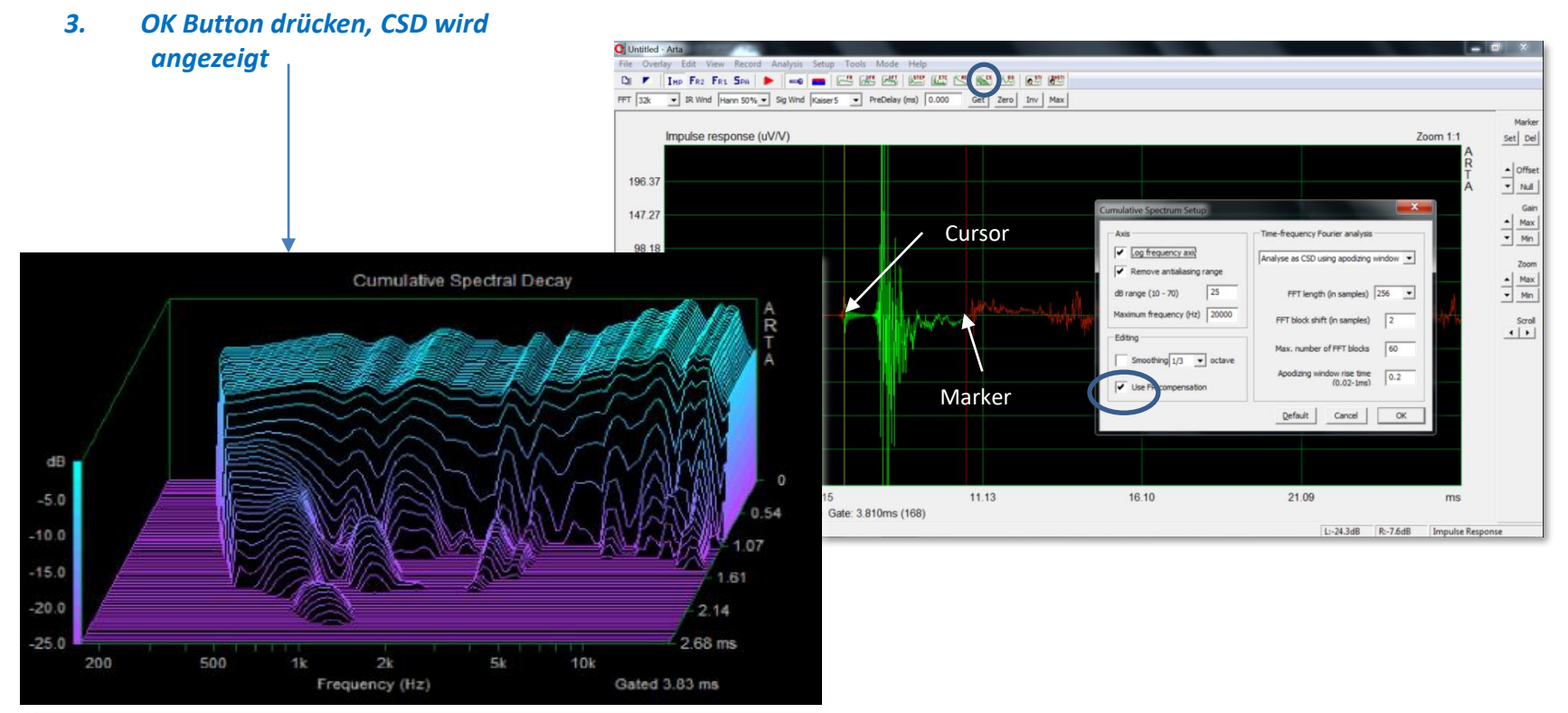